## PROCÉDURE D'ACHAT D'UNE PLACE DE PARKING

ATTENTION, il est obligatoire de figurer sur la liste des abonnements de l'année 2021/2022 pour obtenir une place.

# **CRÉER VOTRE COMPTE :**

- Cliquez sur «connexion» en haut à droite de la page d'accueil, PUIS, s'enregistrer
- Complétez tous les champs, (la date demandée est votre date de naissance), n'omettez pas d'accepter les CGV et RGPD
- S'enregistrer

## **PUIS**...

- Retour sur votre compte et sélectionner PARAMÈTRES
- Au dessus de votre profil, cliquer sur

<u>Télécharger votre carte grise et votre carte d'identité</u>

### PUIS ... Déconnectez-vous

• Un PREMIER mail de validation vous est adressé

• Après contrôle et dans un délai de 48h, un DEUXIÈME envoi vous indiquera la marche à suivre.

### **VOUS POURREZ ALORS VOUS RECONNECTEZ :**

Après avoir ajouter à votre panier le(s) abonnement(s), vous avez la possibilité, **d'indiquer un nom différent** pour chacun d'entre eux.(Option). Attention, l'immatriculation est **OBLIGATOIRE.** 

- Après avoir effectué votre règlement en ligne, vous recevrez en retour un Qrcode.
- **Muni de ce Qrcode,** vous pourrez retirer votre ticket à la caisse automatique du parking de la croisette.